## 8.9 HRMS Step by Step Guide Update/Inactivate POI Relationship Information - Workforce Administration Module

**Overview:** This guide provides instruction for updating or inactivating a Person of Interest (POI) information. Use this guide for any change of status or planned exit date for the POI.

**NOTE:** HRMS only requires an SSN be added for the Security Access POI Type (00015); however Campus Offices, such as IT, may require SSNs for other POI types.

Note: The screen shots used in this guide may not be representative of your access.

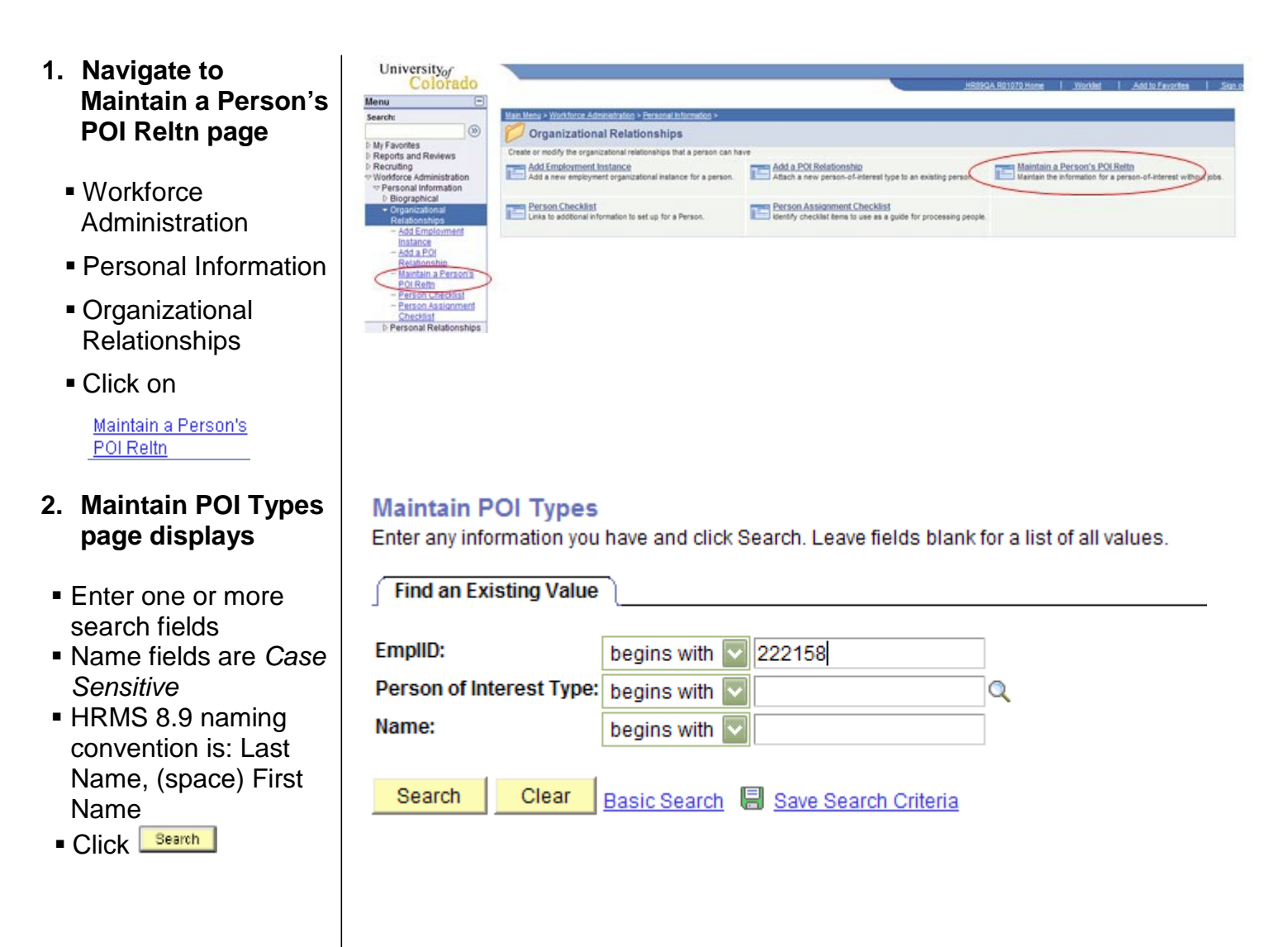

- 3. Edit POI Relationship page displays
- NOTE: If the Modify a Person page displays, rather than the Edit POI Relationship page, see Step 4 or 5 below
- Update applicable information
  - Sponsoring Department
  - Current Contact EmplID #
- Person of Interest History section data may be updated as needed
  - Click to insert new row
  - Effective Date defaults to current date. Change if necessary
  - Update Status if needed
  - Planned Exit date must be updated annually in order to extend system security access for POI Type 00015, Security Access POIs)
  - Enter additional comments in More Information field if necessary

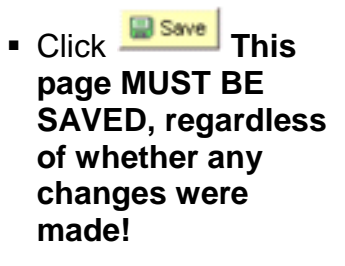

| Mainta<br>Edit POI Relationship  | in POI Types                 |                            |                              |                       |
|----------------------------------|------------------------------|----------------------------|------------------------------|-----------------------|
| Woodman, Tin                     |                              | Person                     | 1D: 222158                   |                       |
| Person of Interest Type:         | Other                        |                            | Fiscal Relationship          |                       |
| POI Description:                 |                              |                            |                              | Add to Skillport      |
| Sponsoring Department:           | 51000                        | Payroll & Benefit Services |                              |                       |
| Originally entered by:<br>222157 | Gale, Dorothy<br>303 7355772 | Current Contact            | 222157 Q Gale, Dor<br>303 73 | othy<br>55772         |
| Security Data                    |                              |                            | Find View All                | First 🖪 1 of 1 🕨 Last |
| Effective Date:                  | 06/21/2010                   |                            |                              |                       |
|                                  |                              |                            | Customize   Find             | First 1 of 1 🕨 Last   |
| Security Access Type             | Enabled                      | Value 1                    | Val                          | <u>ue 2</u>           |
| BUSINESS UNIT                    | Business U                   | nit UCOLO                  |                              |                       |

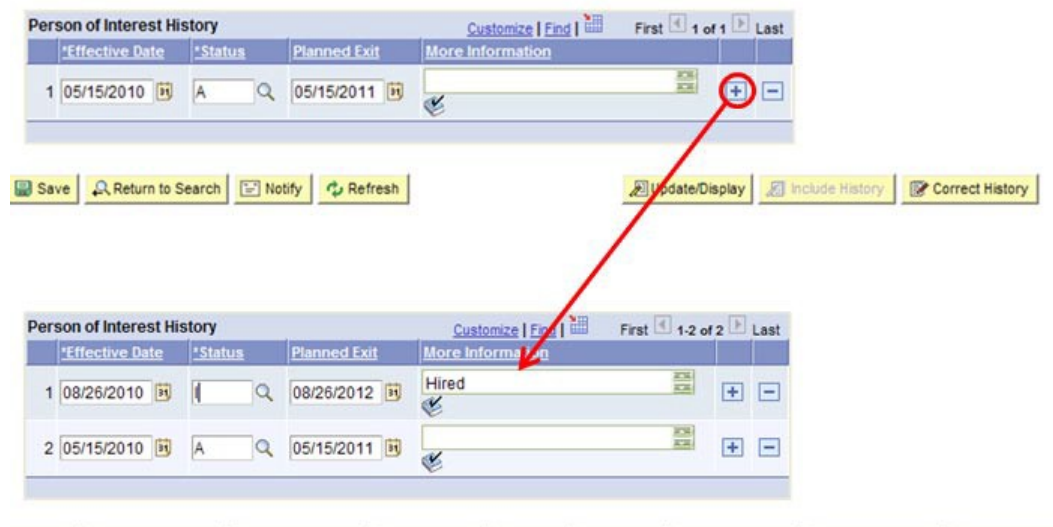

Save & Return to Search 1 Previous in List 1 Next in List Notify the Refresh Dupdate/Display And history Correct History

| 4. | Conversion of<br>'Security Access'<br>POIs | Many Security Access POIs do not have a valid Social Security Number recorded for them in the 8.9 version of HRMS. This is because they were not required in the 8.3 HRMS version.                                                                                                    |  |
|----|--------------------------------------------|----------------------------------------------------------------------------------------------------|--|
|    |                                            | Upon conversion from the 8.3 non-employee record to the 8.9 POI record, SSNs were automatically set for Security Access POI's as '999-99-9999'.                                                                                                    |  |
|    |                                            | In 8.9, when attempting to update or inactivate a Security Access POI via navigation to the <i>Maintain a Person's POI Reltn / Edit POI Relationship</i> page, the system automatically navigates to the Modify a Person's page instead. A message pops-up stating that this person must have a valid SSN. Do one of the following:       |  |
|    |                                            | a) <u>if the POI is still active</u> , enter a valid SSN (numbers only, without dashes),<br>click or <u>Save</u> . The system will automatically navigate to the Edit<br>POI Relationship page. Proceed with updating your POI record (see Step<br>3 above).                                                                              |  |
|    |                                            | b) <u>if the POI is no longer active</u> , and you are attempting to inactivate him/her,<br>leave the SSN field as is and click the <u>Cancel</u> button at the bottom left of<br>the page. The system will automatically navigate to the Edit POI<br>Relationship page. Proceed with inactivating your POI record (see Step 3<br>above). |  |
|    |                                            |                                                                                                    |  |

## Update or Inactivating a POI Relationship Information complete